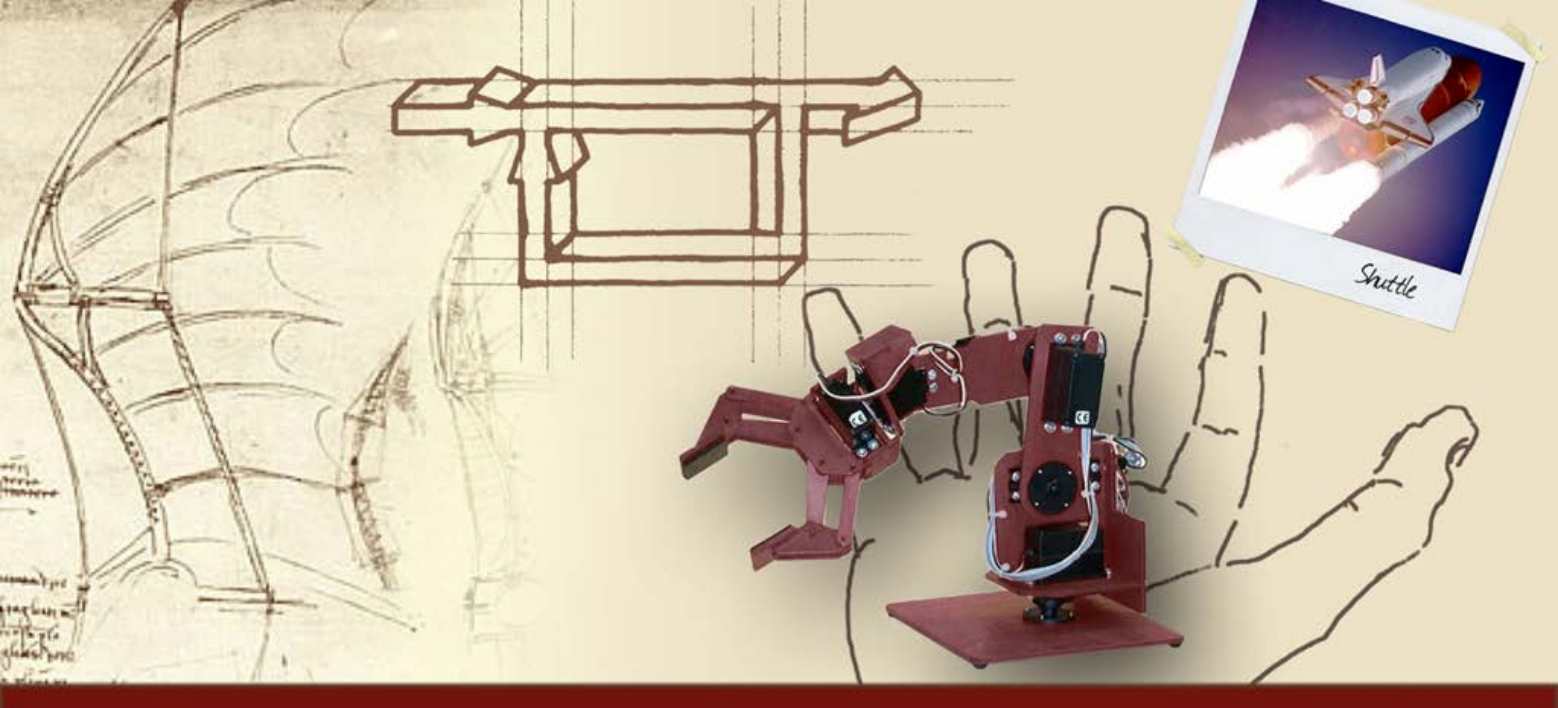

#### Matlab e Simulink per i sistemi di controllo

# Introduzione all'utilizzo di Simulink

#### Introduzione

- L'utilizzo del toolbox SIMULINK<sup>©</sup> di Matlab facilita la simulazione di sistemi interconnessi, consentendo la loro rappresentazione direttamente per mezzo del corrispondente schema a blocchi
- L'utilizzo congiunto di Matlab e Simulink permette di sviluppare interamente il progetto di un sistema di controllo, verificando agevolmente il soddisfacimento delle specifiche di progetto, nonché la valutazione delle prestazioni di interesse

### II toolbox Simulink (1/2)

Il toolbox SIMULINK<sup>©</sup> permette di rappresentare il sistema direttamente per mezzo del corrispondente schema a blocchi e di simularne il comportamento

# II toolbox Simulink (2/2)

#### In particolare è possibile:

- Assegnare agevolmente differenti segnali di riferimento
- Considerare la contemporanea presenza di disturbi lungo l'anello
- Visualizzare direttamente l'andamento di più variabili di interesse (ad es. l'uscita, l'errore di inseguimento, il comando)
- Salvare in un file il risultato della simulazione e/o renderlo disponibile nello spazio di lavoro di Matlab

### Apertura di Simulink (1/2)

Per aprire Simulink, è sufficiente digitare la parola "simulink" nella finestra di comando di Matlab oppure cliccare sulla corrispondente icona

| 😨 Simulink Library Browser      |                                 |  |  |  |  |  |
|---------------------------------|---------------------------------|--|--|--|--|--|
| File Edit View Help             |                                 |  |  |  |  |  |
| □ 🚔 -ba find                    |                                 |  |  |  |  |  |
| Continuous: similar /Continuous |                                 |  |  |  |  |  |
|                                 |                                 |  |  |  |  |  |
| E Simulink                      |                                 |  |  |  |  |  |
| Continuous                      |                                 |  |  |  |  |  |
| 2- Discontinuities              | Wool .                          |  |  |  |  |  |
| 23- Discrete                    | Discontinuities                 |  |  |  |  |  |
| 2- Look-Up Tables               |                                 |  |  |  |  |  |
| - 2- Math Operations            | Discrete                        |  |  |  |  |  |
| 2- Model Verification           | * <u></u>                       |  |  |  |  |  |
| Model-Wide Utilities            | y=f(u) Look-Up Tables           |  |  |  |  |  |
| - Ports & Subsystems            | ·                               |  |  |  |  |  |
| - 2- Signal Attributes          | + - Math Operations             |  |  |  |  |  |
| - 🔄 Signal Routing              | + × Main Operations             |  |  |  |  |  |
| 2- Sinks                        |                                 |  |  |  |  |  |
| - 2- Sources                    | Model Ventication               |  |  |  |  |  |
|                                 |                                 |  |  |  |  |  |
| 😥 🙀 Aerospace Blockset          | Misc Model-Wide Utilities       |  |  |  |  |  |
| 😨 🙀 CDMA Reference Blockset     | *                               |  |  |  |  |  |
| 🐑 🙀 Communications Blockset     | Ports & Subsystems              |  |  |  |  |  |
| 🙀 Control System Toolbox        |                                 |  |  |  |  |  |
| 😥 🙀 DSP Blockset                | Signal Attributes               |  |  |  |  |  |
| 😨 🙀 Dials & Gauges Blockset     | TT INT                          |  |  |  |  |  |
| 🖅 🙀 Fixed-Point Blockset        |                                 |  |  |  |  |  |
| 😥 🙀 Fuzzy Logic Toolbox         | , No Signal Houting             |  |  |  |  |  |
| 🙀 MPC Blocks                    | NHC .                           |  |  |  |  |  |
| 🐑 🙀 NCD Blockset                | Sinks                           |  |  |  |  |  |
| 📧 🙀 Neural Network Blockset     |                                 |  |  |  |  |  |
| 🛛 🙀 Real-Time Windows Target    | Sources                         |  |  |  |  |  |
| 🗈 📓 Real-Time Workshop          |                                 |  |  |  |  |  |
| 🙀 Report Generator              | v=f(t,u) User-Defined Functions |  |  |  |  |  |
| 🐑 🙀 S-function demos            | <b>.</b>                        |  |  |  |  |  |
| SimMechanics                    |                                 |  |  |  |  |  |
| SimPowerSystems                 |                                 |  |  |  |  |  |
| 🕢 🙀 Simulink Extras             |                                 |  |  |  |  |  |
|                                 |                                 |  |  |  |  |  |
| 🚓 🖼 Suetam ID Blocke 🛛 🗎        | 91                              |  |  |  |  |  |

## Apertura di Simulink (2/2)

- Dalla finestra del "Simulink Library Browser" è possibile:
  - Creare un nuovo modello o aprirne uno già esistente (file .mdl) dal menu "File"
  - Individuare gli elementi di interesse nella libreria principale di Simulink o fra i toolbox disponibili
  - Modificare alcune proprietà generali (ad esempio le caratteristiche dei font utilizzati)

| File Edit View Help             |                                 |  |  |  |  |  |
|---------------------------------|---------------------------------|--|--|--|--|--|
|                                 |                                 |  |  |  |  |  |
|                                 |                                 |  |  |  |  |  |
| Continuous: simulink/Continuous |                                 |  |  |  |  |  |
| 🖻 🙀 Simulink.                   |                                 |  |  |  |  |  |
| - 2- Continuous                 |                                 |  |  |  |  |  |
| - 2- Discontinuities            | Ma.                             |  |  |  |  |  |
| - 2- Discrete                   | Discontinuities                 |  |  |  |  |  |
| 2 Look-Up Tables                |                                 |  |  |  |  |  |
| - 2- Math Operations            | Discrete                        |  |  |  |  |  |
|                                 | • <u>* </u>                     |  |  |  |  |  |
| 2- Model-Wide Utilities         | y=f(u) Look-Up Tables           |  |  |  |  |  |
| 2- Ports & Subsystems           | ±                               |  |  |  |  |  |
| - 2- Signal Attributes          | + - Math Operations             |  |  |  |  |  |
| 🔄 Signal Routing                | + × madri Operations            |  |  |  |  |  |
| 💁 Sinks                         |                                 |  |  |  |  |  |
| - 2- Sources                    | Model Verification              |  |  |  |  |  |
| 2- User-Defined Functions       |                                 |  |  |  |  |  |
| 😥 🙀 Aerospace Blockset          | Misc Model-Wide Utilities       |  |  |  |  |  |
| 😥 🙀 CDMA Reference Blockset     | *                               |  |  |  |  |  |
| 😥 🙀 Communications Blockset     | Ports & Subsystems              |  |  |  |  |  |
| 🙀 Control System Toolbox        | + YAC                           |  |  |  |  |  |
| 😥 🙀 DSP Blockset                | Signal Attributes               |  |  |  |  |  |
| 😥 🙀 Dials & Gauges Blockset     | T INT OGRAFIA                   |  |  |  |  |  |
| 😥 🙀 Fixed-Point Blockset        |                                 |  |  |  |  |  |
| 😥 🙀 Fuzzy Logic Toolbox         | Signal Houting                  |  |  |  |  |  |
| 🙀 MPC Blocks                    | N+2                             |  |  |  |  |  |
| 🕢 🙀 NCD Blockset                | Sinks                           |  |  |  |  |  |
| 😥 🙀 Neural Network Blockset     | +                               |  |  |  |  |  |
|                                 | Sources                         |  |  |  |  |  |
| 💿 🙀 Real-Time Workshop          | ± ***                           |  |  |  |  |  |
| 🙀 Report Generator              | y=f(t,u) User-Defined Functions |  |  |  |  |  |
| S-function demos                | ±                               |  |  |  |  |  |
| 🗉 🔙 SimMechanics                |                                 |  |  |  |  |  |
| SimPowerSystems                 |                                 |  |  |  |  |  |
| 🗉 駴 Simulink Extras             |                                 |  |  |  |  |  |
|                                 |                                 |  |  |  |  |  |
| 🖶 🖼 Surtam ID Blacke 🔛          |                                 |  |  |  |  |  |

### Creazione di un modello Simulink (1/4)

Per inserire un blocco nel modello (o più in generale qualunque elemento disponibile nelle librerie), è sufficiente selezionarlo e trascinarlo nella finestra del modello, mantenendo premuto il tasto sinistro del mouse

#### Creazione di un modello Simulink (2/4)

Per collegare due blocchi mediante un ramo, è sufficiente cliccare sul morsetto di uscita del primo e trascinare il cursore (tenendo premuto il tasto sinistro del mouse) fino a raggiungere l'ingresso del secondo oppure selezionare i due blocchi (nella sequenza desiderata) tenendo premuto il tasto CTRL

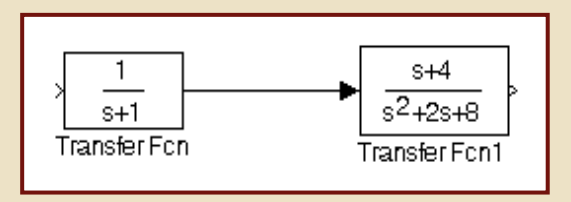

### Creazione di un modello Simulink (3/4)

- È possibile modificare i parametri di un blocco facendo un doppio click sul blocco stesso: si apre in questo modo una finestra di interfaccia, contenente appositi campi per l'assegnazione dei parametri del blocco modificabili dall'utente
- Per rinominare un blocco è sufficiente cliccare sul nome assegnato automaticamente e modificarlo secondo quanto desiderato

### Creazione di un modello Simulink (4/4)

Premendo il tasto destro del mouse in corrispondenza di un blocco selezionato, si apre un menu a tendina che consente di agire su tutte le caratteristiche del blocco, sia di contenuto (parametri) sia grafiche (font, rotazioni del blocco, colori, ecc.)

# Blocchi ed elementi principali (1/9)

Nella cartella "Continuous" sono disponibili i principali blocchi associati alla rappresentazione di sistemi dinamici a tempo continuo, mentre nella cartella "Discrete" si possono trovare quelli associati alla rappresentazione di sistemi dinamici a tempo discreto

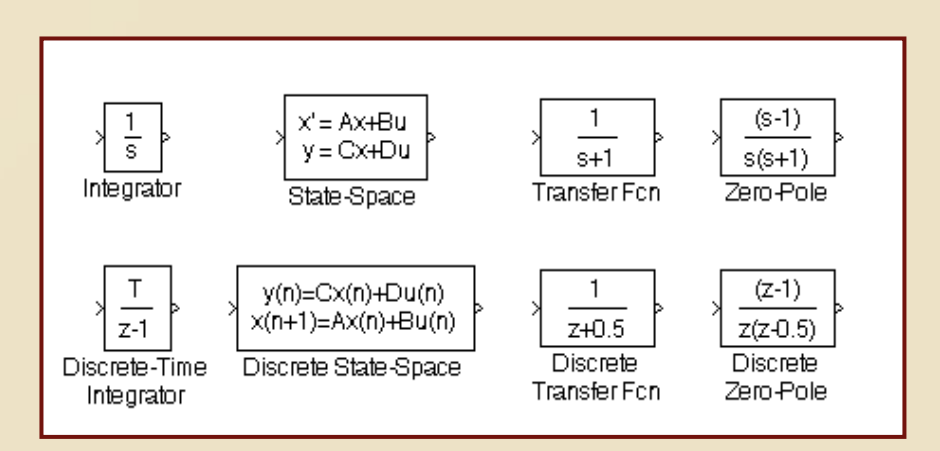

# Blocchi ed elementi principali (2/9)

 È possibile definire direttamente un sistema
 Lineare Tempo-Invariante, sia a tempo continuo sia a tempo discreto, secondo tutte le modalità ammesse dal "Control System Toolbox" (fdt o rappresentazione in variabili di stato) usando il blocco "LTI System" disponibile nella libreria di tale toolbox

# Blocchi ed elementi principali (3/9)

| Block Parameters: LTI System           LTI Block (mask) (link)           The LTI System block accepts both continuous and discrete LTI models as defined in the Control System Toolbox. Transfer function, state-space, and zero-pole-gain formats are all supported in this block.           Note: Initial states are only meaningful for state-space systems. | }}tf(1,[1 1])<br>LTI System                                                               |
|----------------------------------------------------------------------------------------------------|-------------------------------------------------------------------------------------------|
| Parameters<br>LTI system variable<br>[tf(1,[1 1])                                                                                                    | La definizione della fdt<br>viene automaticamente<br>proposta per mezzo del<br>comando tf |

# Blocchi ed elementi principali (3/9)

| B | Block Parameters: LTI System         LTI Block (mask) (link)         The LTI System block accepts both continuous and discrete LTI models as defined in the Control System Toolbox. Transfer function, state-space, and zero-pole-gain formats are all supported in this block.         Note: Initial states are only meaningful for state-space systems.         Parameters         LTI system variable |  | tf(1,[1 1]) | > F<br>LTI System |
|---|----------------------------------------------------------------------------------------------------|--|-------------|-------------------|
| _ | Initial states (state-space only)                                                                                                    |  |             |                   |

 Se il sistema è già stato definito nello spazio di lavoro di MATLAB, è sufficiente associare al blocco la sua fdt già calcolata

# Blocchi ed elementi principali (4/9)

 Nella cartella "Math Operations" si trovano tutti gli elementi che realizzano le operazioni matematiche, tra cui i blocchi "Gain" (guadagno) e "Sum" (sommatore)

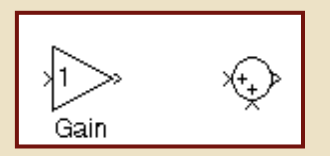

# Blocchi ed elementi principali (5/9)

Nella cartella "Sources" si trovano i blocchi che permettono di applicare un segnale generato a piacere, tra cui "Step", "Ramp", "Sine Wave" e "Signal generator", oppure salvato in un file .mat o predefinito nello spazio di lavoro di MATLAB

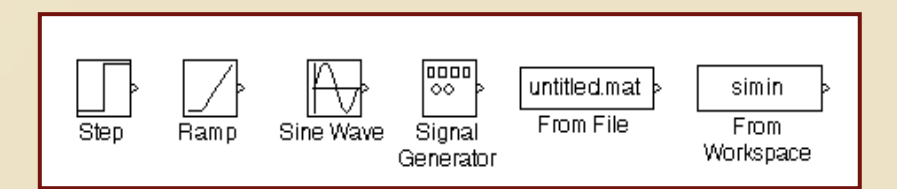

## Blocchi ed elementi principali (6/9)

Nella cartella "Signal Routing" si trovano blocchi utili per la gestione dei segnali, tra cui "Mux" e "Demux" (per le funzioni di multiplexer e demultiplexer) e gli interruttori manuale ("Manual Switch") ed automatico ("Switch")

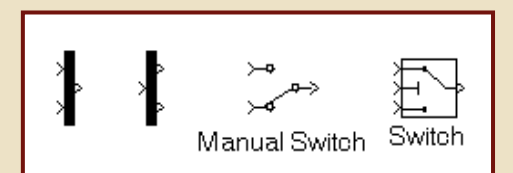

# Blocchi ed elementi principali (7/9)

 Nella cartella "Sinks" sono disponibili i blocchi per visualizzare immediatamente una variabile ("Scope"), per renderla disponibile nello spazio di lavoro di Matlab ("To Workspace") o per salvarla in un file .mat ("To File")

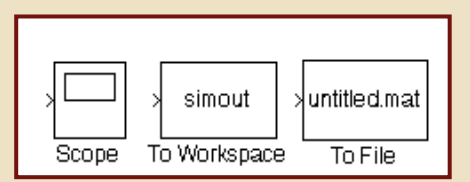

# Blocchi ed elementi principali (8/9)

 È possibile raggruppare una parte di un sistema complesso in un unico blocco di sottosistema ("Subsystem"), mantenendo inalterati i suoi collegamenti per mezzo di porte di ingresso e di uscita ("In" e "Out"), utilizzando gli elementi disponibili nella cartella "Ports & Subsystems"

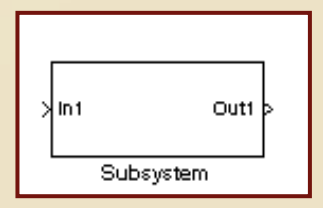

# Blocchi ed elementi principali (9/9)

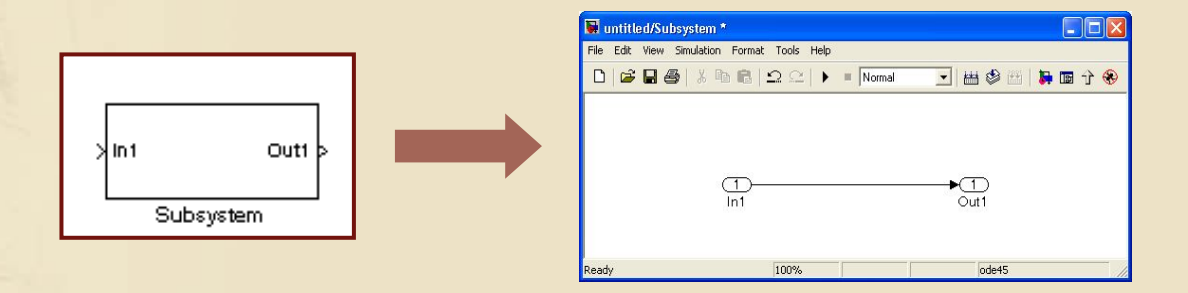

 Con un doppio click sul blocco di sottosistema, si apre la finestra in cui dovrà essere costruito il suo modello. È possibile inserire ulteriori ingressi e/o uscite aggiungendo ulteriori elementi di "In" e "Out"

#### Esecuzione della simulazione (1/2)

I parametri di simulazione (istante iniziale ed istante finale, algoritmo di integrazione numerica, passo di integrazione e tolleranze sull'errore) possono essere modificati selezionando "Simulation parameters" dal menu "Simulation"

| olver                                        | Workspa                 | ce 1/0 | Diagnostics              | Advanced      | Real-Time V | Vorkshop |
|----------------------------------------------|-------------------------|--------|--------------------------|---------------|-------------|----------|
| Simul<br>Start                               | ation time<br>time: 0.0 |        | -<br>Stop t              | ime: 10.0     |             |          |
| Solve<br>Type:                               | r options<br>Variable-s | step 💌 | ] ode4                   | 5 (Dormand-Pr | ince)       | •        |
| Max step size: auto Relative tolerance: 1e-3 |                         |        |                          |               |             |          |
| Min step size: auto                          |                         |        | Absolute tolerance: auto |               |             |          |
| Initial                                      | step size:              | auto   |                          |               |             |          |
| Outpu                                        | ut options              |        |                          |               |             |          |
| Refir                                        | ne output               |        | •                        | Refine f      | actor: 1    |          |
|                                              |                         |        | 1                        | 1             | 1           | 1        |

#### Esecuzione della simulazione (2/2)

Per eseguire la simulazione, è sufficiente selezionare "Start" dal menu "Simulation" (oppure utilizzare il tasto rapido di "Start simulation" sulla barra degli strumenti)

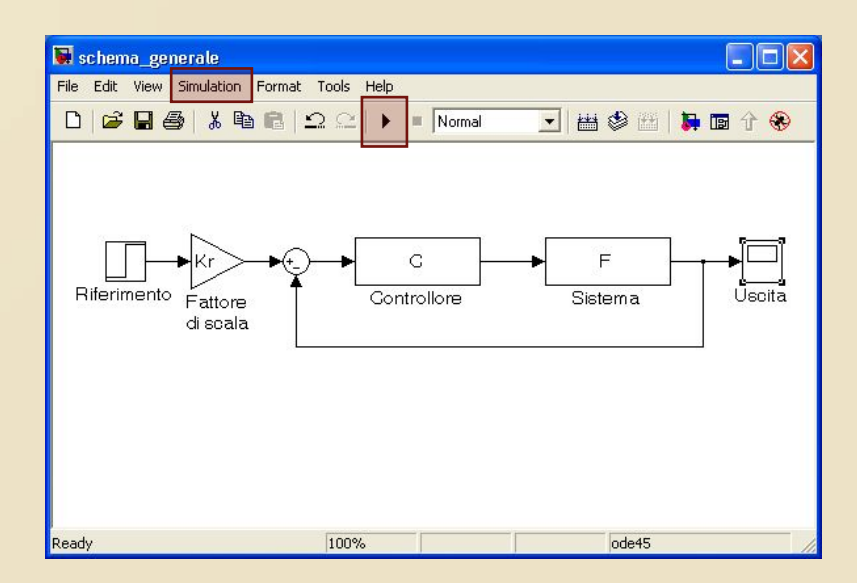

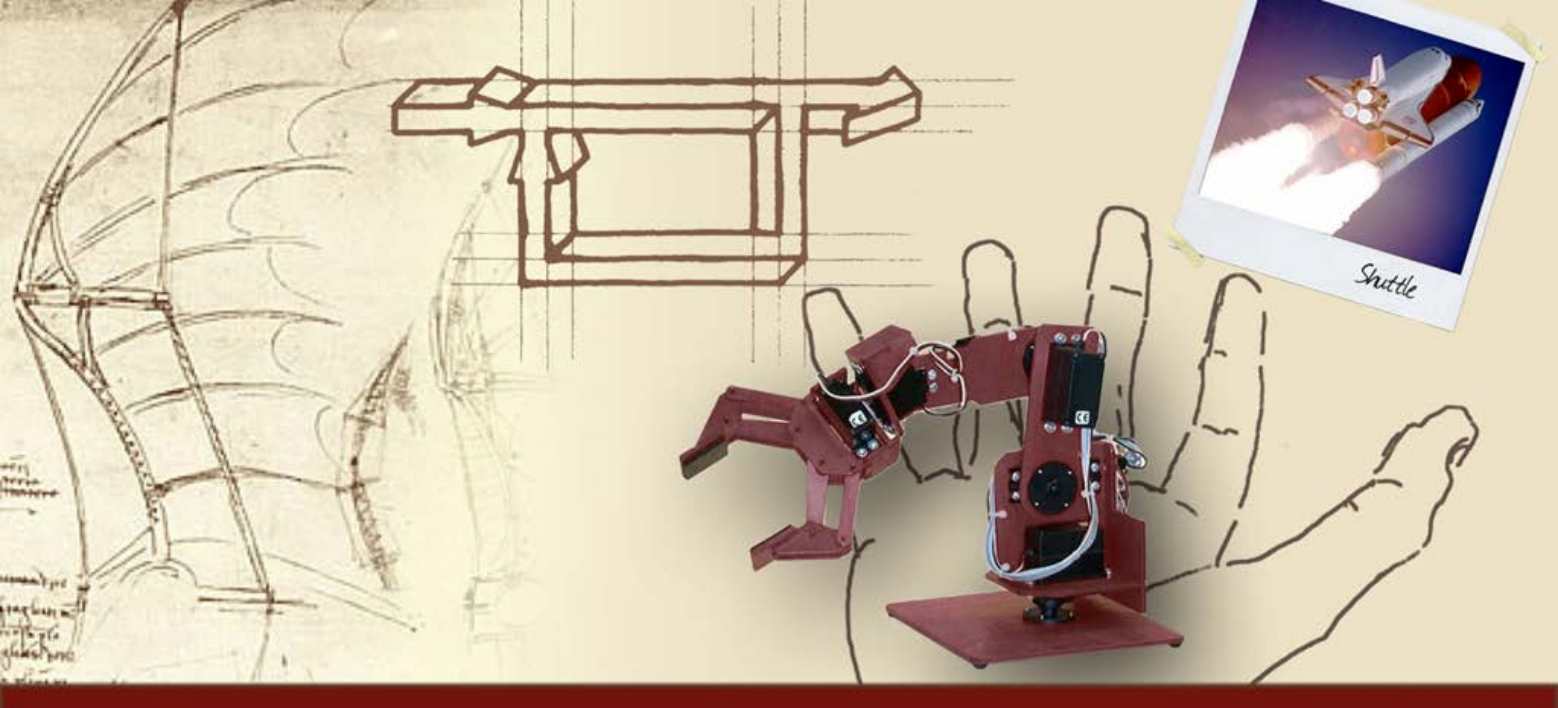

#### Matlab e Simulink per i sistemi di controllo

# Simulazione in ambiente Simulink

### Applicazione ad un servomotore in c.c. (1/3)

Il modello del servomotore in c.c. (rappresentato dal suo schema a blocchi equivalente) può essere facilmente realizzato in Simulink, dopo aver definito nello spazio di lavoro in Matlab tutti i parametri e le fdt che in esso compaiono

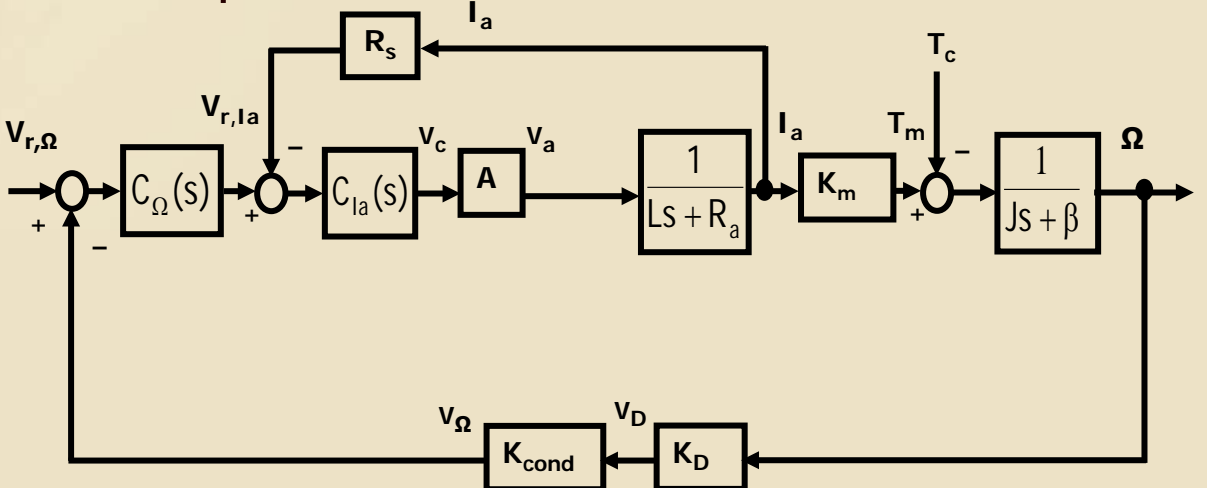

24

# Applicazione ad un servomotore in c.c. (2/3)

- Il modello del servomotore in c.c. (rappresentato dal suo schema a blocchi equivalente) può essere facilmente realizzato in Simulink, dopo aver definito nello spazio di lavoro in Matlab tutti i parametri e le fdt che in esso compaiono
  - A tale scopo è sufficiente eseguire la prima parte del file Matlab prima creato, completata dalla definizione della fdt dei controllori che si vogliono applicare (ad esempio i controllori P e PI precedentemente considerati)

# Applicazione ad un servomotore in c.c. (3/3)

Per simulare il comportamento del sistema controllato non sarà necessario calcolare preventivamente la fdt del servomotore F(s), così come sarà possibile includere anche la contemporanea presenza di una coppia di disturbo Tc

### File Matlab di definizione del modello

Dopo l'esecuzione del file, i parametri e le fdt presenti nello spazio di lavoro saranno automaticamente riconosciuti dai blocchi Simulink che li contengono ed a ciascuno di essi sarà associata la rispettiva espressione definita in Matlab

Prima parte del file: definizione dei parametri del servomotore

clear all close all s=tf('s'); Ra=6: L=3.24e-3; Km=0.0535; J=20e-6; beta=14e-6; KD=0.0285; Kcond=0.67; Rs=7.525; A=2.925; K=1000; CIa=K/s;

### File Matlab di definizione del modello

Dopo l'esecuzione del file, i parametri e le fdt presenti nello spazio di lavoro saranno automaticamente riconosciuti dai blocchi Simulink che li contengono ed a ciascuno di essi sarà associata la rispettiva espressione definita in Matlab

Seconda parte del file: definizione dei controllori P e PI Kr=1; Kp=0.4; C\_omega1=Kp; Ki=2; C\_omega2=Kp+Ki/s;

#### Modello Simulink del servomotore (1/7)

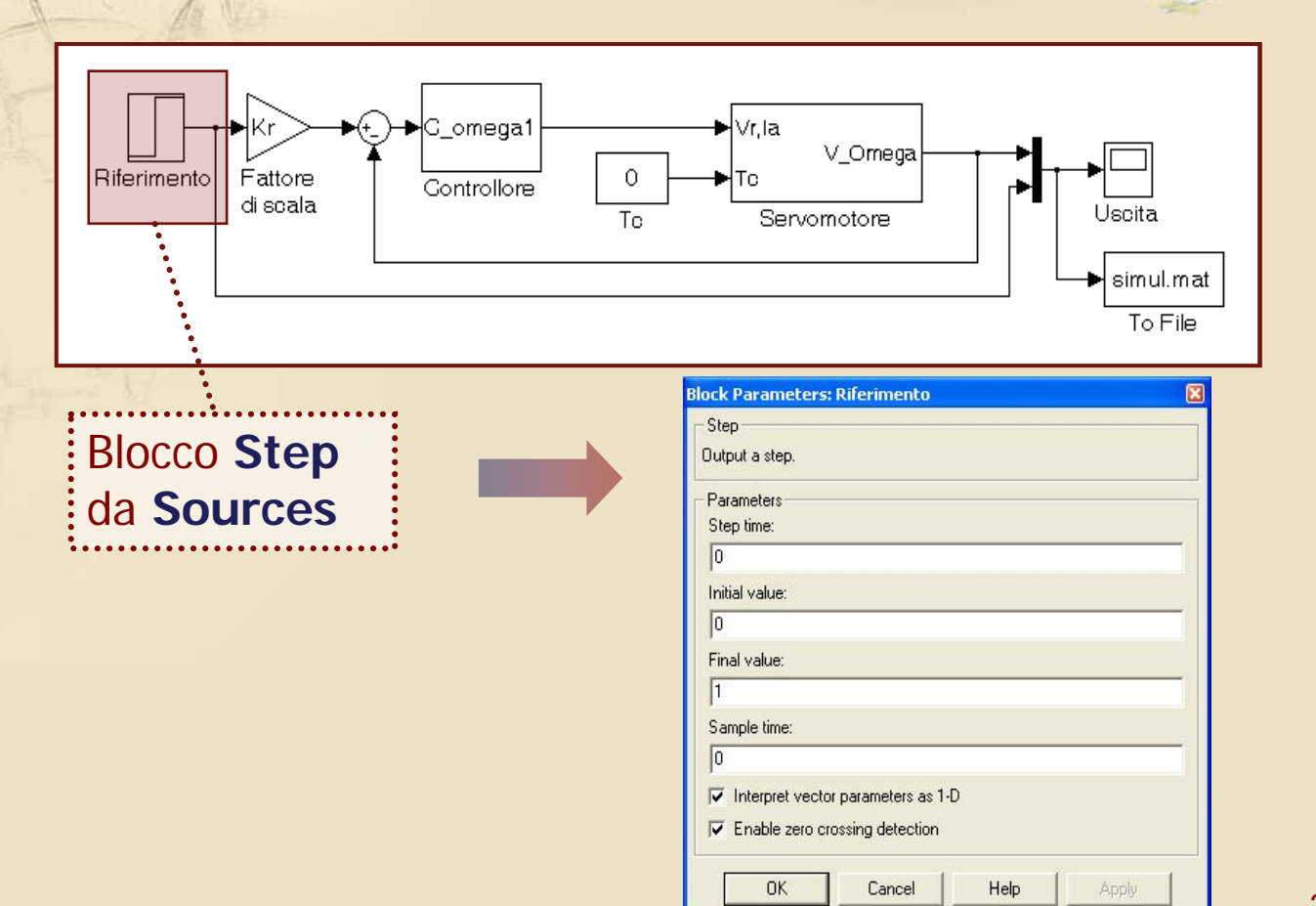

### Modello Simulink del servomotore (2/7)

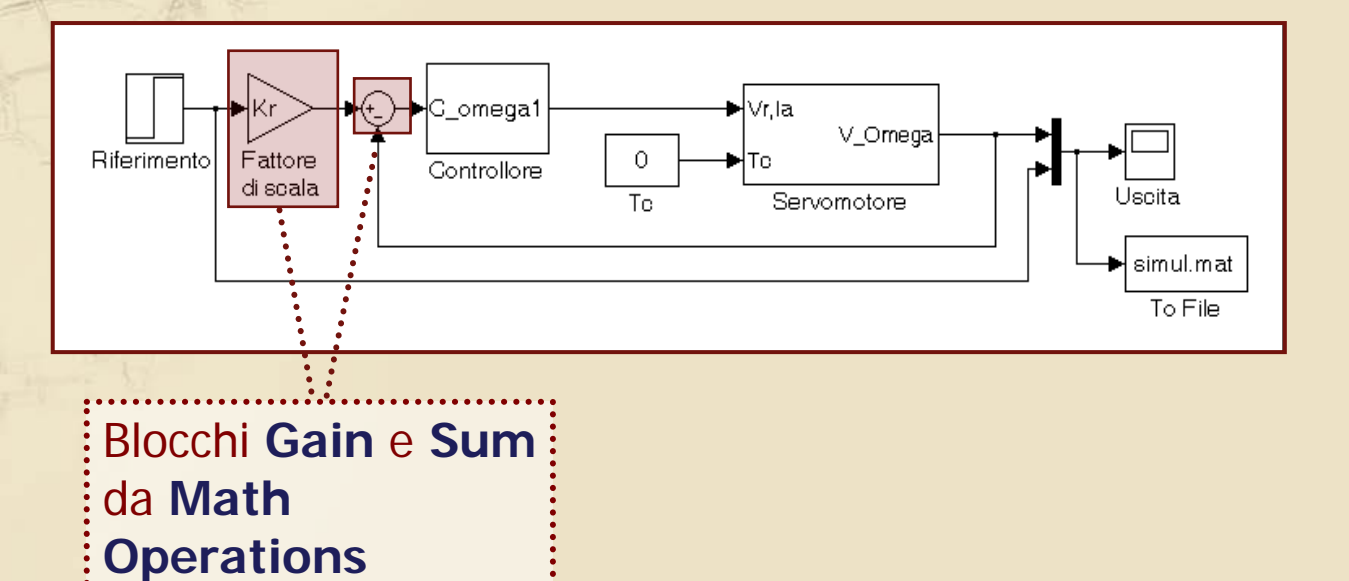

### Modello Simulink del servomotore (3/7)

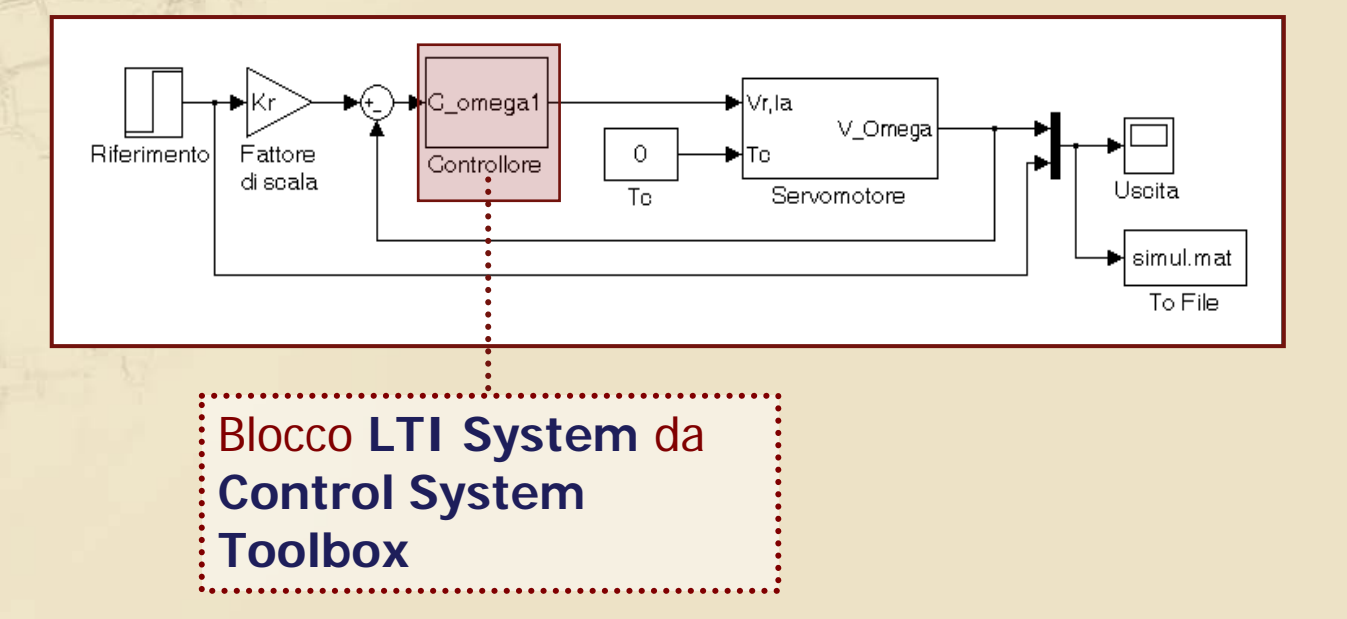

### Modello Simulink del servomotore (4/7)

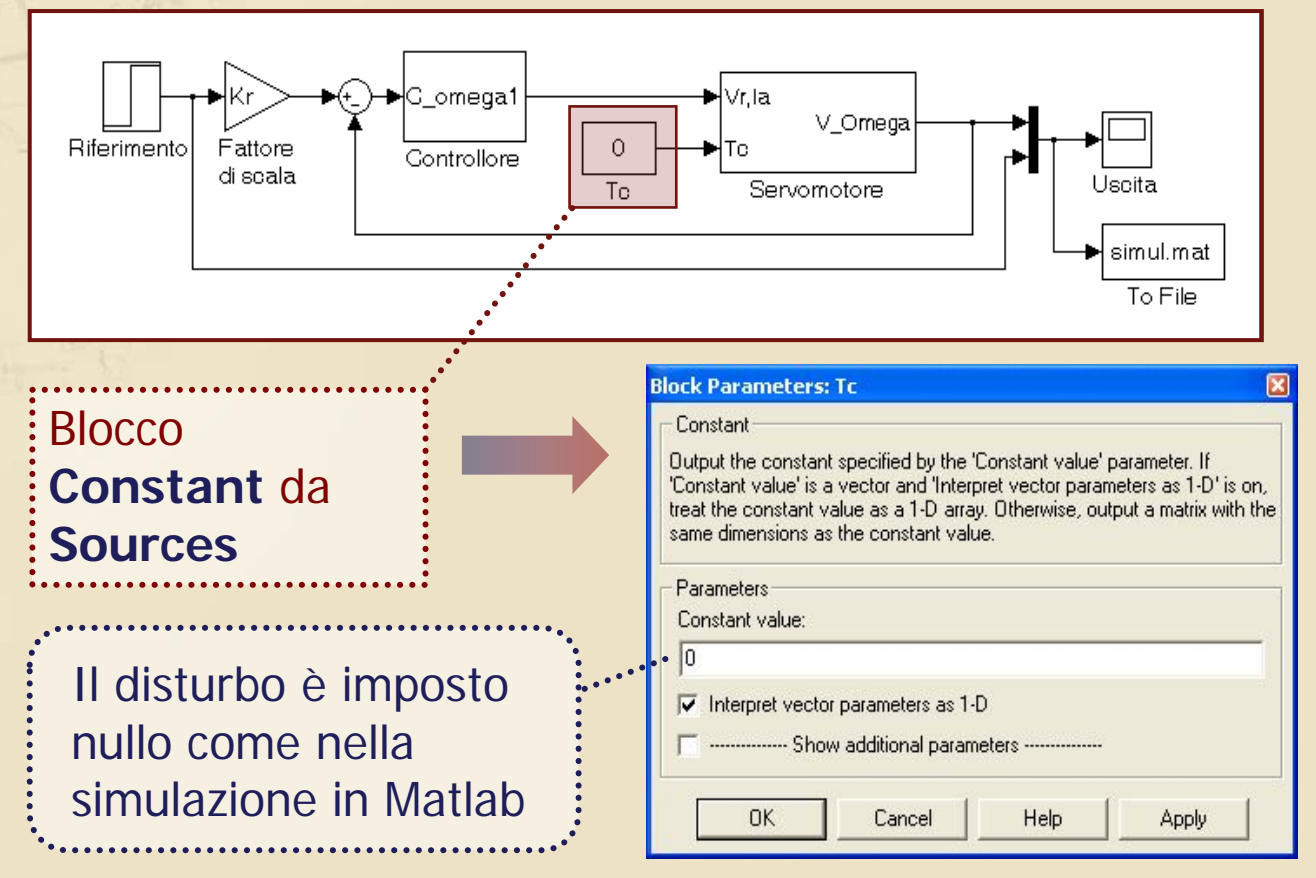

### Modello Simulink del servomotore (5/7)

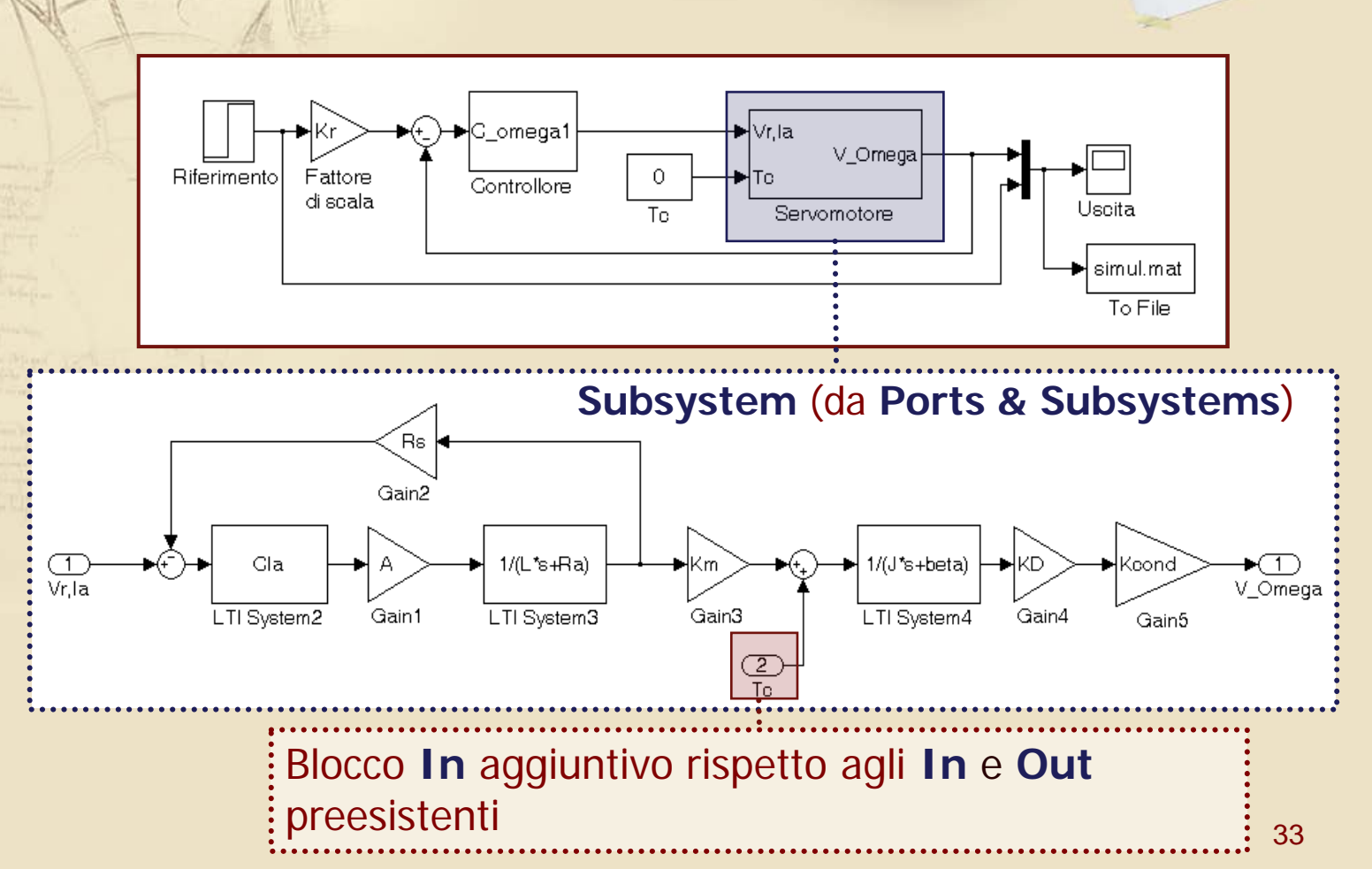

#### Modello Simulink del servomotore (6/7)

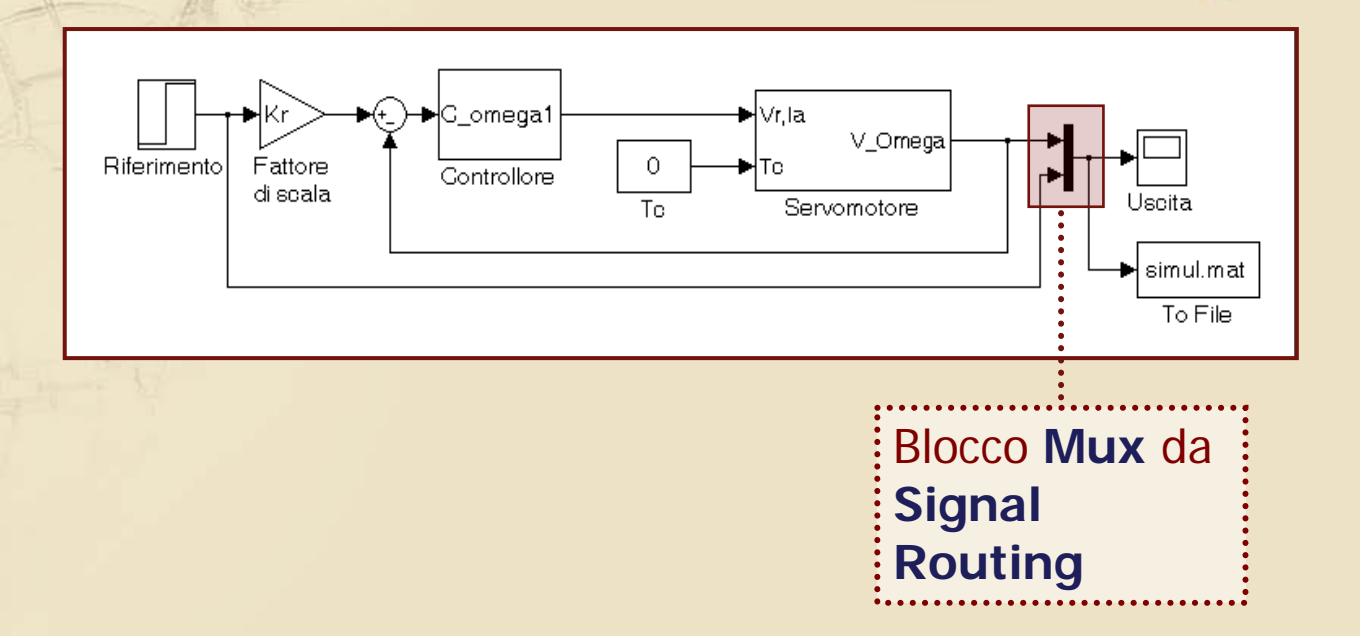

#### Modello Simulink del servomotore (7/7)

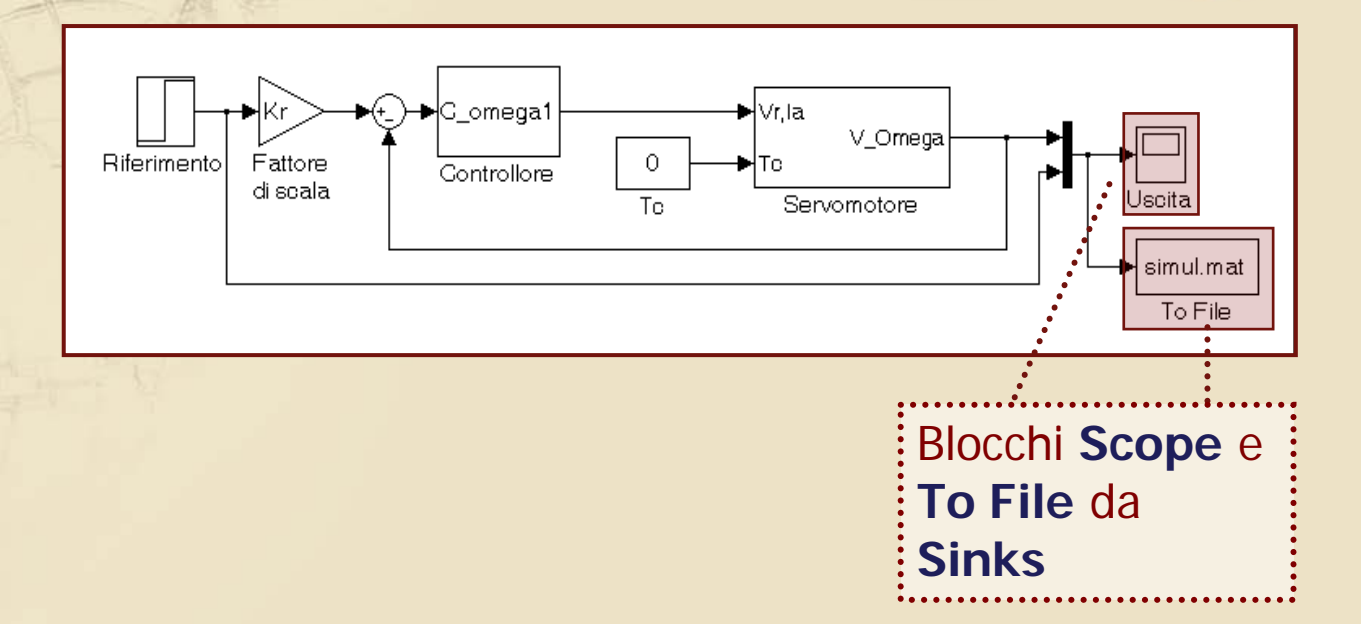

### Simulazione 1: controllore P, $T_c = 0$ (1/3)

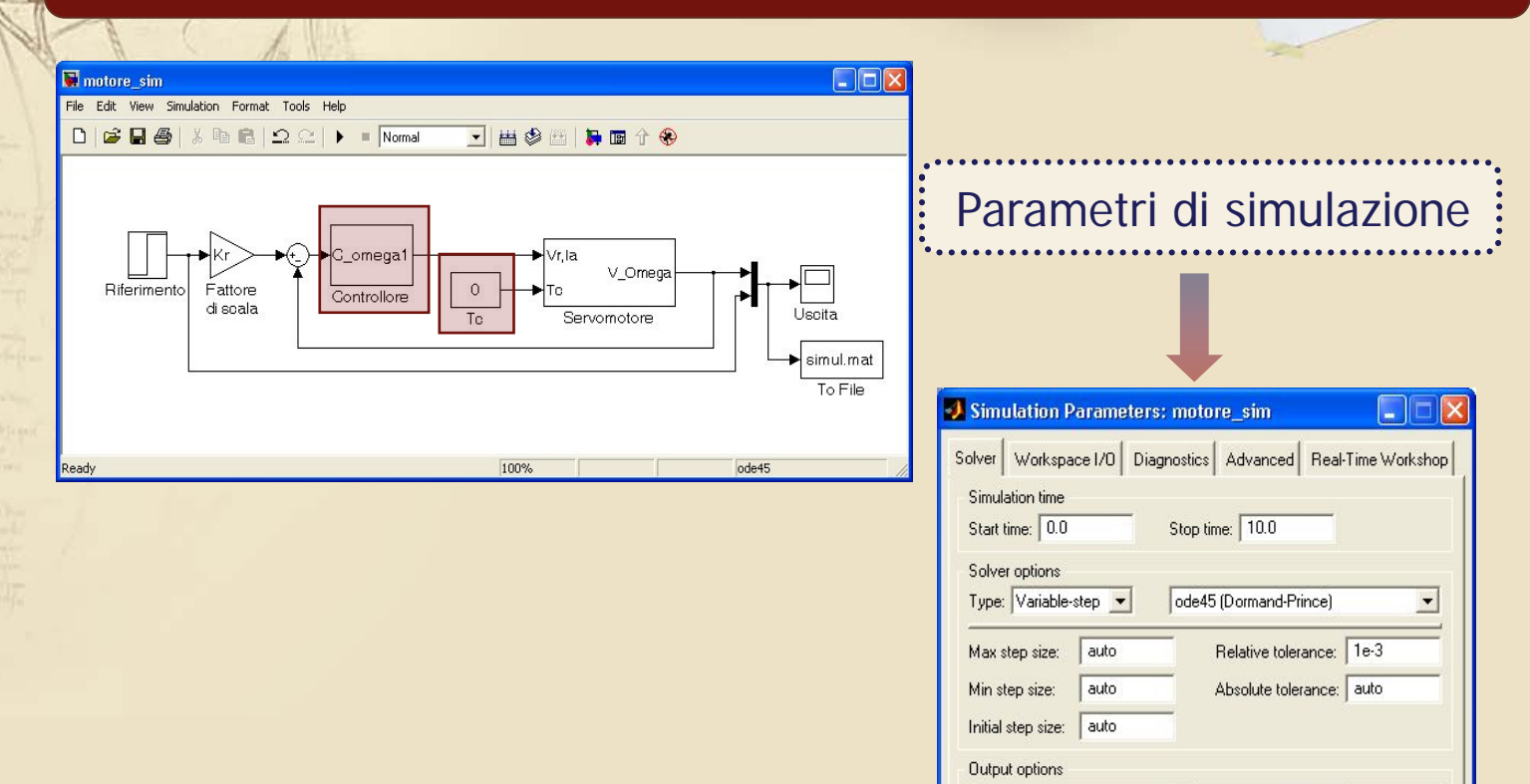

-

OK

Refine output

Refine factor: 1

Help

Cancel

## Simulazione 1: controllore P, $T_c = 0$ (2/3)

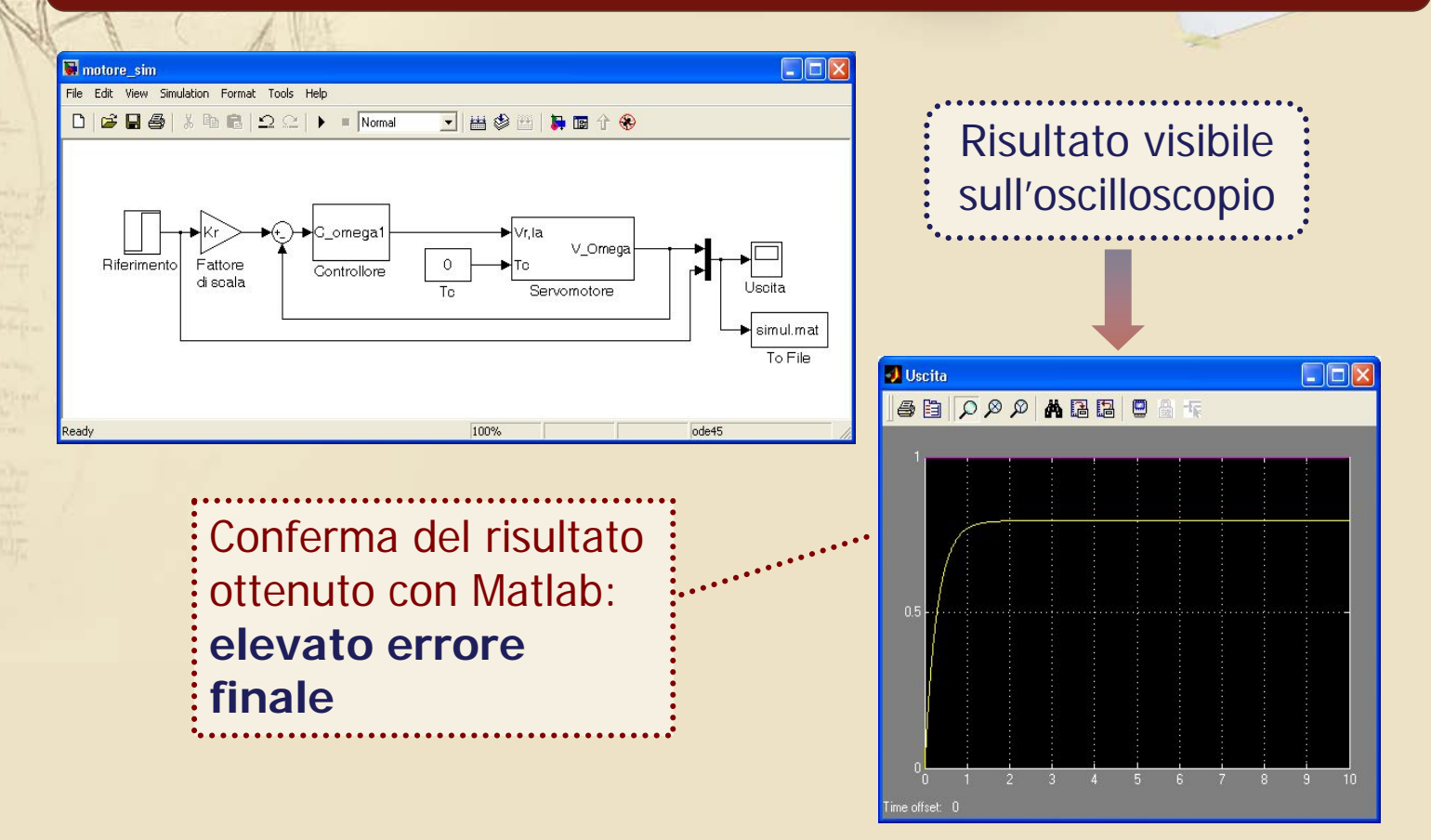

# Simulazione 1: controllore P, $T_c = 0$ (3/3)

| A A A A A A A A A A A A A A A A A A A                                                                                                    |                                                                                                    |
|----------------------------------------------------------------------------------------------------|----------------------------------------------------------------------------------------------------|
| Image: Simple Simple | Creazione del file<br>"simul.mat" contenente<br>la variabile "simulazione"                                    |
| Ready 100% 0de+5                                                                                                    | Block Parameters: To File To File Write time and input to specified MAT file in row format. Time is in row 1. |
| La variabile "simulazione"<br>generata ha tre righe:                                                                                                    | Parameters<br>Filename:<br>simul.mat<br>Variable name:<br>simulazione                                         |
| <ol> <li>campioni del tempo</li> <li>campioni dell'uscita</li> </ol>                                                                                                    | Decimation:          1         Sample time (-1 for inherited):         -1                                     |
| . 3) campioni del riferimento                                                                                                    | OK Cancel Help Apply                                                                                          |

### Simulazione 2: controllore P, $T_c = 0.005$

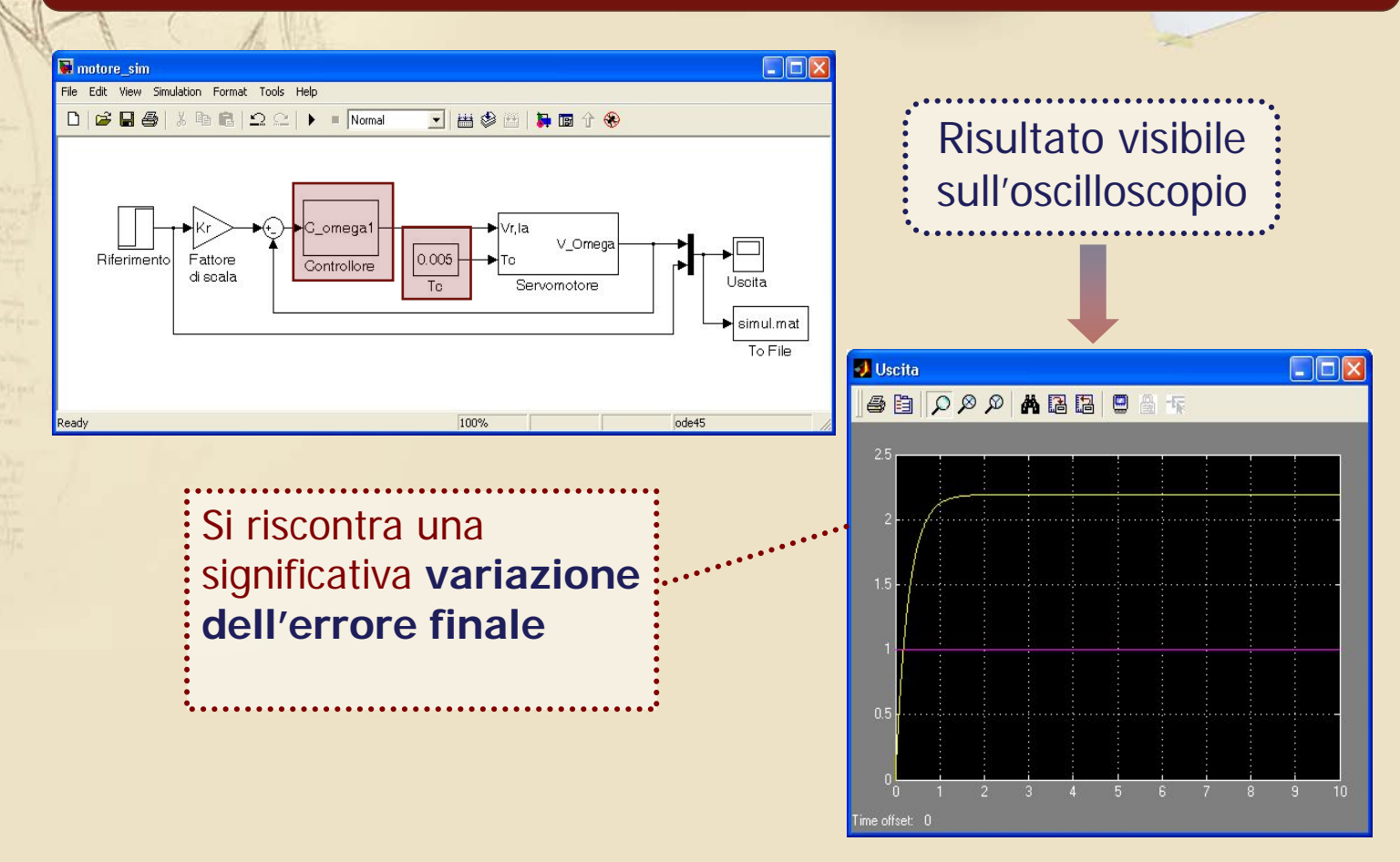

# Simulazione 3: controllore PI, $T_c = 0$

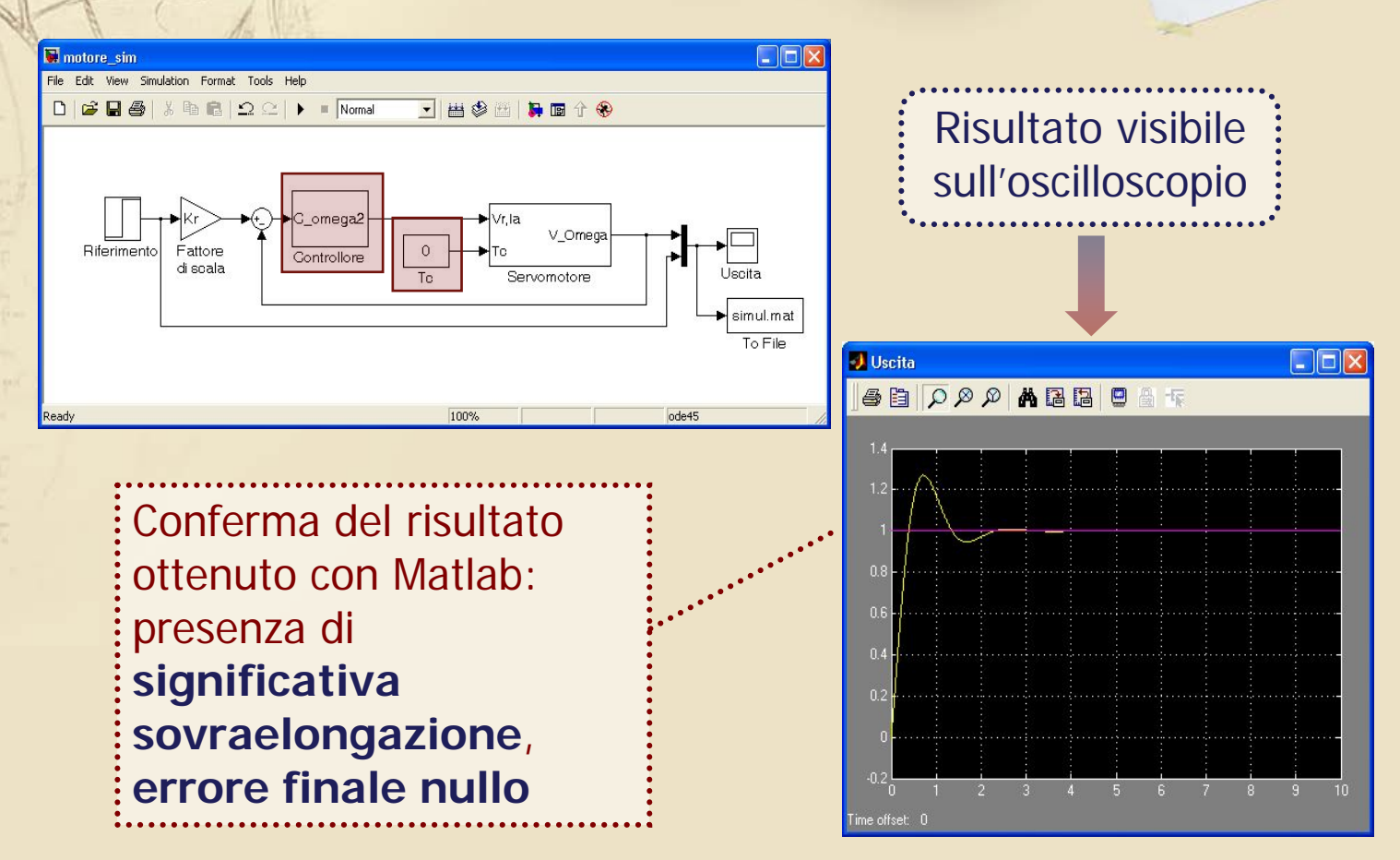

### Simulazione 4: controllore PI, $T_c = 0.005$

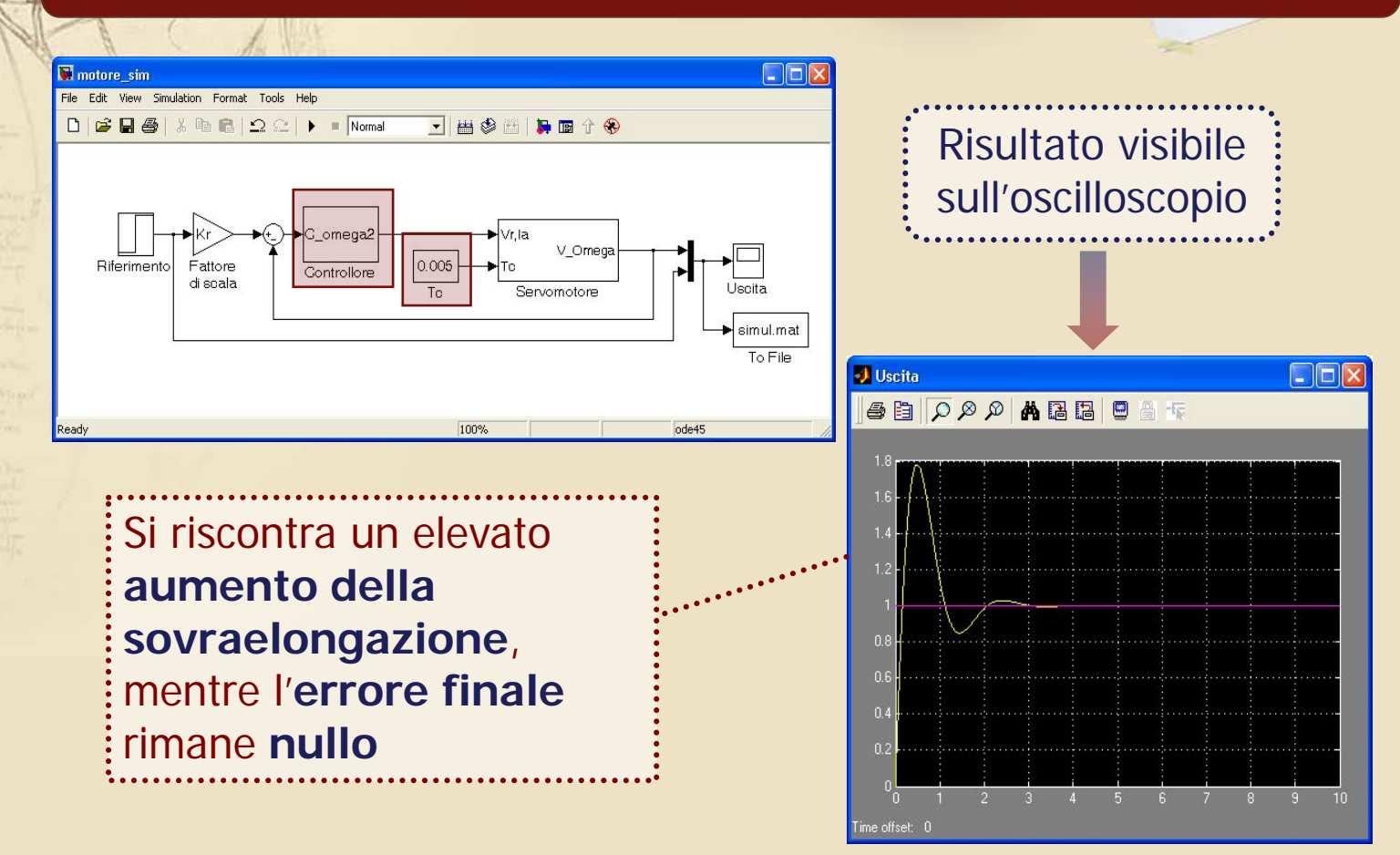